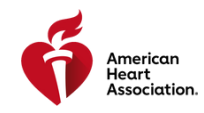

## HOW DO I CLAIM MY ECARD THROUGH THE ECARD SYSTEM?

Congratulations on completing your American Heart Association (AHA) training! What's next?

The next step is to access your eCard (proof of course completion) in the eCard System. This guide will walk you through how to provide feedback through the class survey and access your eCard.

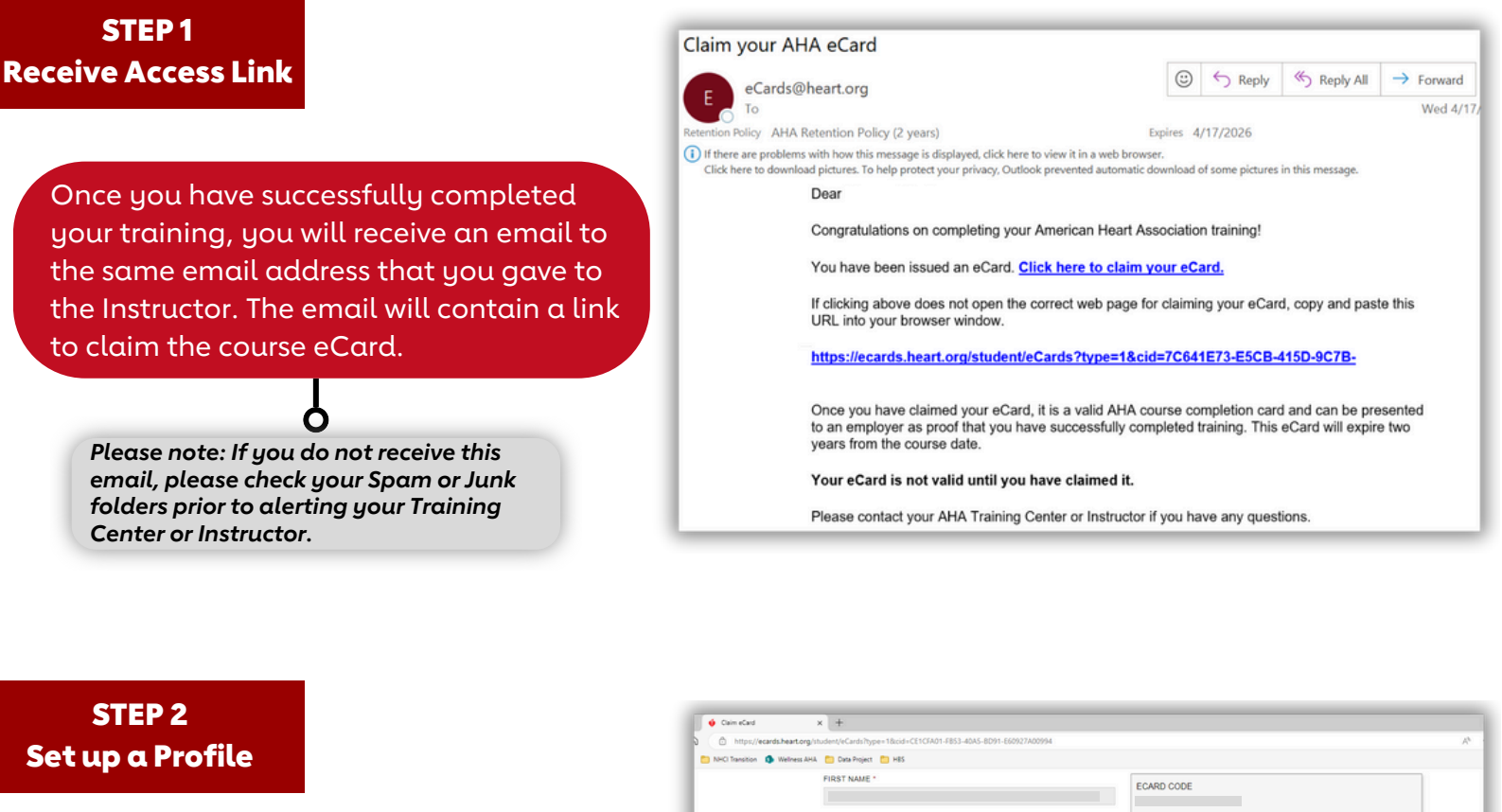

The link in the email will direct you to the Student Profile webpage. Please confirm that your prepopulated profile information is correct and set up a security question and answer to access your eCard(s) in the future.

Please note: If the prepopulated profile information for you is incorrect please contact your Training Center directly.

| 🔶 Claim eCard               | × +                                                                                                    |                 |
|-----------------------------|----------------------------------------------------------------------------------------------------|-----------------|
| https://ecards.hear         | torg/student/eCards?type=18ccid=CE1CFA01-F853-40A5-8D91-E60927A00994                                                                                    | A <sup>4</sup>  |
| NHCI Transition (1) Welline | ess AHA, 📋 Data Project 🎦 HBS                                                                                                    |                 |
|                             | FIRST NAME *                                                                                                    | ECARD CODE      |
|                             | LAST NAME *                                                                                                    | INSTRUCTOR      |
|                             |                                                                                                    | TRAINING CENTER |
|                             | EMAIL *                                                                                                    |                 |
|                             | MOBILE PHONE                                                                                                    |                 |
|                             | SECURITY QUESTION *                                                                                                    |                 |
|                             | Select Security Question                                                                                                    |                 |
|                             | SECURITY ANSWER *                                                                                                    |                 |
|                             | Security answer is case-sensitive                                                                                                    |                 |
|                             | COMMUNICATIONS PREFERENCES                                                                                                    |                 |
|                             | <ul> <li>I would like to receive communications from the AHA related to CPR and<br/>Emergency Cardiovascular Care (ECC).</li> </ul>                     |                 |
|                             | <ul> <li>I would like to receive communications about additional AHA programs and<br/>initiatives.</li> </ul>                                           |                 |
|                             | I have read, understand and agree to the Terms of Use, and on behalf of my<br>organization as applicable.<br>I agree to the terms of use I do not agree |                 |
|                             |                                                                                                    |                 |
|                             | SUBMIT                                                                                                    |                 |

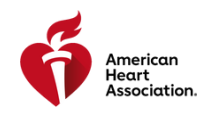

## HOW DO I ACCESS MY ECARD THROUGH THE ECARD SYSTEM?

## STEP 3 Complete Survey

After setting up your profile, you will be directed to fill out a brief survey about the AHA course you just completed. Your answers to these questions will help improve the quality of future AHA trainings.

| 1 | CPR & First Aid<br>Emergency Cardiovascular Care                                                                                                    |
|---|----------------------------------------------------------------------------------------------------|
|   | Rate your AHA Class                                                                                                    |
|   | Please answer the questions below to claim to your AHA eCard.                                                                                                    |
|   | I. I would recommend my instructor(s) as someone who helped me learn.<br>○ strongly disagree O heather agree nor disagree O Agree O strongly agree                             |
|   | 2. I am confident in my ability to perform resuscitation skills/techniques when needed.<br>O strongly disagree O bioagree O Nether agree nor disagree O Agree O Strongly agree |
|   | 3. I received feedback that improved my hands-on skills.<br>O strongly disagree O Disagree O Netter agree nor disagree O Agree O Strongly agree                                |
|   | 4. My performance was evaluated fairly.<br>○ Strongly disagree ○ Disagree ○ Nether agree nor disagree ○ Agree ○ Strongly agree                                                 |
|   | 5. The cases presented in the course were relevant to my clinical setting. Ostrongly disagree O bisagree O Nether agree nor disagree O Agree O Strongly agree                  |
|   | 6. Debriefing after the cases improved my resuscitation abilities.<br>○ Strongly disagree ○ Neither agree nor disagree ○ Agree ○ Strongly agree                                |
|   | The practice sessions/cases improved my teamwork skills.     Ostrongly disagree ○ Nesther agree nor disagree ○ Agree ○ Strongly agree                                          |
|   | 8. A device or manikin was used to provide real-time measures of my rate and depth of chest compressions.<br>○ Yes ○ No                                                        |

## STEP 4 View Your eCard

After you complete the survey, your eCard will be displayed. Choose "Full Size" or "Wallet Size" from the Select to View eCard dropdown menu and click the "View" button to save your eCard as a pdf, scan the QR code to access your eCard on your phone, and/or print your eCard from home.

Please note: If you do not claim your eCard, you will not be able to show proof of course completion to your employer.

| emergency caracovascular care                                              |                                       |
|----------------------------------------------------------------------------|---------------------------------------|
| Congratulational You have successfully claimed your eCard.                 | *                                     |
| Hello. ———                                                                 |                                       |
| Use the links below to view, share or edit this eCard. You may also        | o select to view all of your eCards.  |
|                                                                            |                                       |
| BLS Provider                                                               |                                       |
| ECARD CODE                                                                 | TRAINING CENTER                       |
| NAME                                                                       | INSTRUCTOR                            |
| EMAIL                                                                      | COURSE DATE                           |
| MOBILE PHONE                                                               | 4/17/2024<br>RECOMMENDED RENEWAL DATE |
| SECURITY QUESTION                                                          | 04/2026                               |
| What is the name of your best childhood friend?<br>Forgot security answer? | Email Cards   My eCards   Edit        |
|                                                                            | SELECT TO VIEW ECARD:                 |
|                                                                            | Full Size eCard                       |
|                                                                            |                                       |

After you have accessed your eCard, you will receive an email from the AHA confirming that your eCard has been claimed. You should save this confirmation email for your records.

You can view your eCard any time online through AHA's website, <u>www.heart.org/cpr/mycards</u>. Simply enter your first name, last name, and email address, or the eCard code found on your eCard.

Your employer can verify your eCard at <u>www.heart.org/cpr/mycards</u> to confirm issuance by a valid Training Center and Instructor aligned with that Training Center. Employers are only able to verify your card if you have completed the above steps.